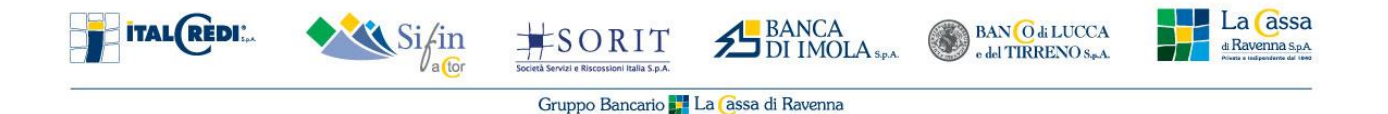

## MANUALE CLIENTI per FIRMA sull'APPLICATIVO IN.TE.SA SIGN

Il seguente manuale è concepito per guidare il Cliente all'interno della piattaforma di In.Te.Sa Sign per effettuare il riconoscimento a distanza mediante SPID/CIE e firmare i moduli necessari per richiedere il TFS Online.

Il Cliente deve seguire i seguenti passaggi:

1. L'utente riceve una e-mail che indica che c'è una pratica per lui da firmare dal mittente La Cassa di Ravenna S.p.A.

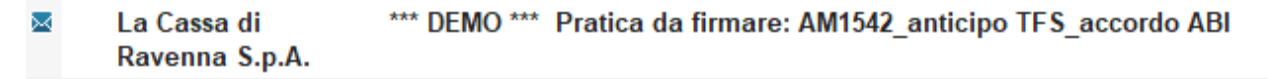

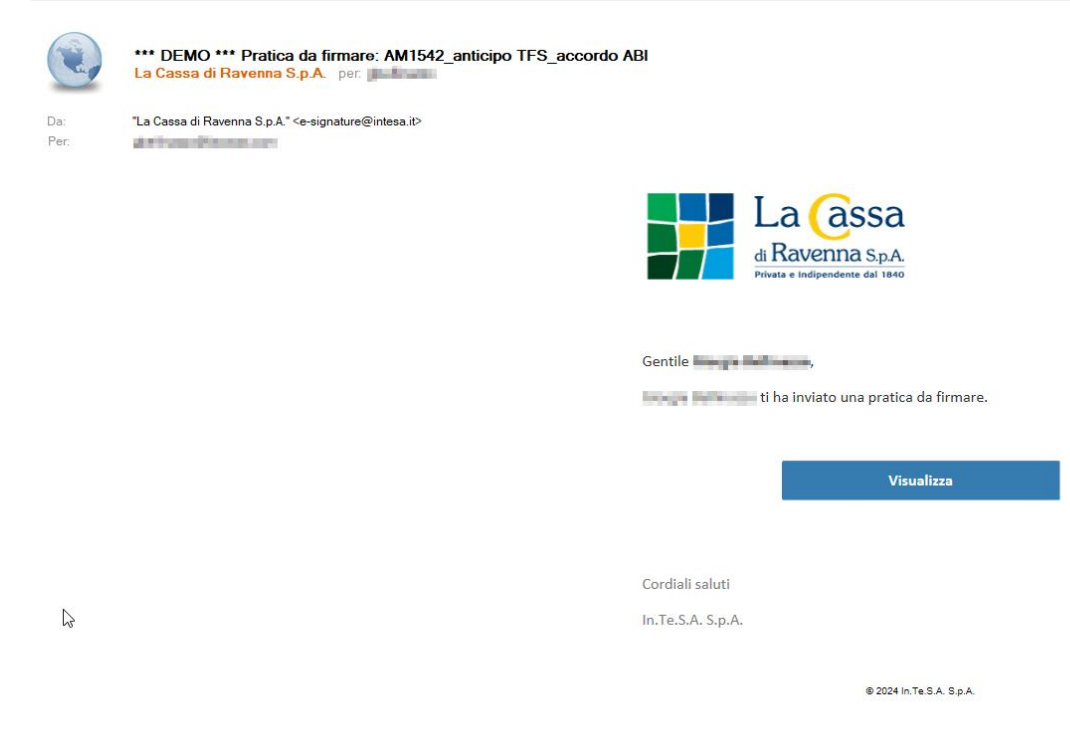

 A questo punto, occorre cliccare su "Visualizza". Successivamente, il Cliente verrà indirizzato sul portale di IN.Te.Sa. Sign dove troverà il documento da firmare.

| ital (Redi:                                                                                                    | Sifin           | Società Servizi e Riscossioni Italia S.p.A. | BANCA<br>DI IMOLA SPA | BAN O di LUCCA<br>o del TIRRENO S&A. | La assa<br>da Ravenna sp.A.<br>Notate a Utidendrette dal 1989 |
|----------------------------------------------------------------------------------------------------|-----------------|---------------------------------------------|-----------------------|--------------------------------------|---------------------------------------------------------------|
|                                                                                                    |                 | Gruppo Bancario 财                           | La (assa di Ravenna   |                                      |                                                               |
| La assa<br>ARavenna spa<br>Revenna spa<br>Revenna spa | TFS_accordo ABI |                                             |                       |                                      | Rifiuta                                                       |
| Il documento sarà firmato digitalmente con la tipologia di firma PAdES                                                                                                    |                 |                                             |                       |                                      |                                                               |
| 0                                                                                                    | Inicia          | <section-header></section-header>           |                       |                                      | Ri<br>Mi                                                      |
| è                                                                                                    |                 | Convert                                     | 2.0 Pero ( ) Pero ( ) | 1                                    |                                                               |

3. Occorre poi cliccare su "Clicca per firmare" nei punti firma.

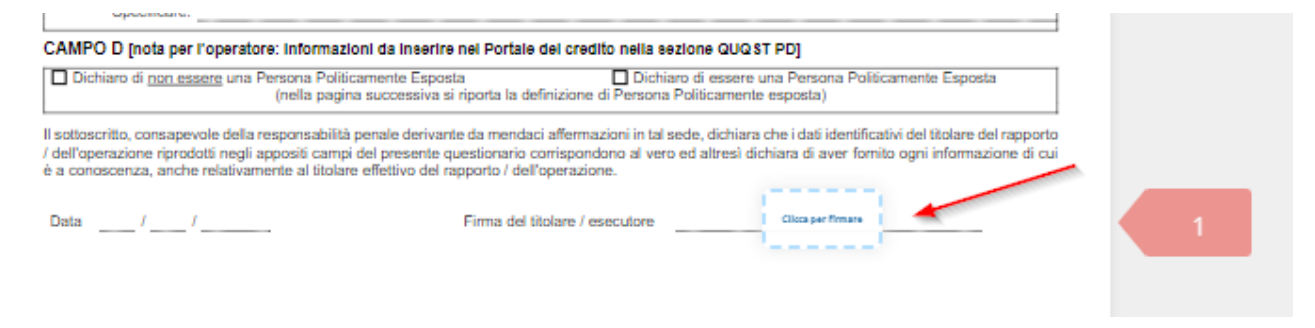

## 4. Si accenderà poi il tasto "Firma" in alto a destra.

| La assa<br>AM1542_anticlpo TFS_accordo ABI<br>≡ Q Q ;; ♥ ← 1 d2 → ▶ ↓  |                                                                                                    | Rifiuta Firma |
|------------------------------------------------------------------------|----------------------------------------------------------------------------------------------------|---------------|
| Il documento sarà firmato digitalmente con la tipologia di firma PAdES |                                                                                                    |               |
| 0                                                                      | DODUCE OPER L'IDENTIFICAZIONE E LIDEOGUNATA DES DE CONTRACTURATIONES DODUCE DE L'IDENTIFICAZIONE E LIDEOGUNATA DES DE CONTRACTURATIONES DODUCETATA DE SUB DECUNATO DE CUI SUB-DECUNATO DE CUI SUB-DECUNATO DE DODUCETATA DE SUB DECUNATO DE CUI SUB-DECUNATO DE DODUCETATA DE SUB DECUNATO DE CUI SUB-DECUNATO DE DODUCETATA DE SUB DECUNATO DE CUI SUB-DECUNATO DE DODUCETATA DE SUB-DECUNATO DE CUI SUB-DECUNATO DE DODUCETATA DE SUB-DECUNATO DE DODUCETATA DE SUB-DECUNATO DE DODUCETATA DE SUB-DECUNATO DE DODUCETATA DE SUB-DECUNATO DE DODUCETATA DE DODUCETATA DE DODUC | R             |

5. Cliccando sul tasto "Firma" appariranno i termini e le condizioni della fornitura richiesta da accettare, si può confermare ed eventualmente scaricarli.

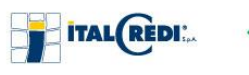

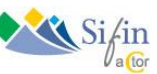

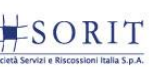

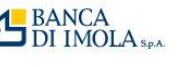

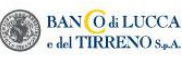

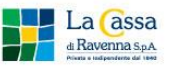

Gruppo Bancario 購 La 🦲ssa di Ravenna

| EMISSIONE DI CERTIFICATI QU<br>MODULO DI RICHIESTA – (MOD                                      | ALIFICATI<br>. INTQS-QC_REQ-ISG)                                                                                          |                                                                                                    |                                                                                                    |                                                                                             | •                  |
|------------------------------------------------------------------------------------------------|----------------------------------------------------------------------------------------------------|----------------------------------------------------------------------------------------------------|----------------------------------------------------------------------------------------------------|---------------------------------------------------------------------------------------------|--------------------|
| QUADRO A - DATI DELLA R.A. I                                                                   | ITESA                                                                                                    |                                                                                                    |                                                                                                    |                                                                                             |                    |
| Denominazione/ragione sociale<br>Codice fiscale: 05262890014 F                                 | : Iniziative Telematiche per i Servizi Ap<br>artita Iva: 05262890014                                                      | plicativi S.p.A.                                                                                            |                                                                                                    |                                                                                             |                    |
| QUADRO B - DATI DEL TITOLAR                                                                    | E                                                                                                    |                                                                                                    |                                                                                                    |                                                                                             |                    |
| Il sottoscritto:<br>Email:                                                                     | :                                                                                                    |                                                                                                    |                                                                                                    |                                                                                             |                    |
| QUADRO C – FORNITURA OGG                                                                       | ETTO DELLA RICHIESTA                                                                                                    |                                                                                                    |                                                                                                    |                                                                                             | •                  |
| i necessario accettare i termi                                                                 | i e le condizioni della fornitura rich                                                                                    | esta contrassegnando con se                                                                                 | no di spunta le 3 caselle sotto                                                                       | stanti:                                                                                     |                    |
| Il/La sottoscritto/a dichiara d<br>trustcom/) e conferma la vol<br>Manuale Operativo, dal Rego | avere preso visione del Manuale Oper<br>ontà di richiedere l'emissione di un cer<br>lamento (UE) N. 910/2014 (eIDAS), dal | ativo per le procedure di firma r<br>tificato qualificato di firma elett<br>Dlgs 7 marzo 2005, n. 82 (CAD), | emota nell'ambito dei servizi ( hl<br>ronica erogato dal QTSP INTESA<br>dal DPCM del 22 febbraio 2013 | tps://www.intesa.it/manuali-oper<br>e disciplinato dal presente Modul<br>e loro e ss.mm.ii. | ativi-e-<br>o, dal |
| Il/La sottoscritto/a, a seguito                                                                | di presa visione dell'informativa privac                                                                                  | y prevista al QUADRO G, autoriz                                                                             | za INTESA al trattamento dei da                                                                       | ti personali.                                                                               |                    |
| Il/La sottoscritto/a autorizza<br>firmare i documenti contenu                                  | ntesa affinché il certificato qualificato<br>i nella pratica visionata e accettata.                                       | di firma elettronica emesso con                                                                             | testualmente al riconoscimento                                                                        | mediante SPID/CIE venga utilizzat                                                           | o per              |

6. Cliccando su "Conferma" in basso a destra si atterra sulla pagina di SPID/CIE dove occorre selezionare la modalità di identificazione e il Cliente potrà loggarsi in base al metodo scelto.

| <b>9</b> Entra con | SPID | Cie Entra con CIE |  |
|--------------------|------|-------------------|--|
|                    |      |                   |  |

7. Una volta effettuato l'accesso, la schermata che appare sarà la seguente.

| ital (Redi: | Sifin allor | Società Servizi e Riscossioni Italia S.p.A. | BANCA<br>DI IMOLA SPA             | BAN O di LUCCA<br>o del TIRRENO S.A. | La assa<br>di Ravenna sp.A.<br>Nixte e lidépendente de lisee |
|-------------|-------------|---------------------------------------------|-----------------------------------|--------------------------------------|--------------------------------------------------------------|
| -           |             | Gruppo Bancario 脖                           | La <mark>Ca</mark> ssa di Ravenna |                                      |                                                              |
|             |             |                                             |                                   |                                      |                                                              |
|             |             |                                             |                                   |                                      |                                                              |
|             |             | Dati An                                     | agrafici                          |                                      |                                                              |
| Cognome     |             | Nome                                        | Sesso                             |                                      |                                                              |
| britan      |             | Charge                                      |                                   | 1 <b>O</b> F                         |                                                              |
| Codice Fis  | cale        | Data di nascita                             |                                   |                                      |                                                              |
| BLORCH      | H-CEPTOC    |                                             |                                   |                                      |                                                              |
|             |             |                                             |                                   |                                      |                                                              |
|             |             | Con                                         | tinua                             |                                      |                                                              |
|             |             |                                             |                                   |                                      |                                                              |
|             |             |                                             |                                   |                                      |                                                              |

8. Cliccare ora su "Continua".

| prejenzione dell'utilizza del sistema finanziario a scopo di riciclaggio dei proventi di attività criminose e di finanzamento al terrorismo. |         |
|----------------------------------------------------------------------------------------------------|---------|
| onferma la firma dei documenti                                                                                                    |         |
| 'identificazione ha avuto esito positivo. Hai a disposizione 4:57 minuti per completare la procedura di firma.                               |         |
| documenti saranno firmati da:                                                                                                    |         |
| lome: "Long and the second second second second second second second second second second second second second                               |         |
| Cognome:                                                                                                    |         |
| Codice Fiscale:                                                                                                    |         |
| Per completare la procedura di firma, premi "Conferma".                                                                                      |         |
| Chiudi                                                                                                    | Conferm |
| M Anticipo TFS/TFR                                                                                                    |         |

- 9. Controllare i dati e confermare se corretti cliccando su "Conferma".
- 10. Una volta confermata la firma, si atterrerà sul sito della banca e al Cliente arriverà una e-mail con allegato il pdf del documento firmato.

## Per supporto e/o assistenza è possibile mandare una e-mail all'indirizzo supportotfs@lacassa.com.